#### ALLEGATO N. 1 Alla Procedura Whistleblowing

## INVIO DELLA SEGNALAZIONE MEDIANTE PIATTOFORMA PARROT WB

## Premessa – in generale sulla piattaforma Parrot WB

*ParrotWB* è una piattaforma per la gestione delle segnalazioni whistleblowing che permette una comunicazione crittografata end-to-end, consentendo agli utenti di effettuare delle segnalazioni di illeciti con la garanzia di riservatezza.

In ogni caso, per una maggiore tutela della riservatezza dell'identità del segnalante, si consiglia di effettuare la segnalazione utilizzando un dispositivo che non sia in alcun modo riconducibile alla realtà aziendale (asset aziendali di SOCONOMAR S.P.A.) e di non utilizzare la connessione internet (via cavo o Wi-Fi) fornita da SOCONOMAR S.P.A.

Le segnalazioni effettuate mediante il portale telematico *ParrotWB* potranno essere trasmesse seguendo le **modalità operative** di seguito indicate.

# Modalità operative per l'invio della segnalazione

L'accesso al portale *ParrotWB* si effettua da qualsiasi dispositivo (desktop o mobile) connesso a Internet, digitando il seguente url:

# https://soconomar.parrotwb.app/

Comparirà, quindi, la seguente schermata in cui si dovrà selezionare "Acced!"

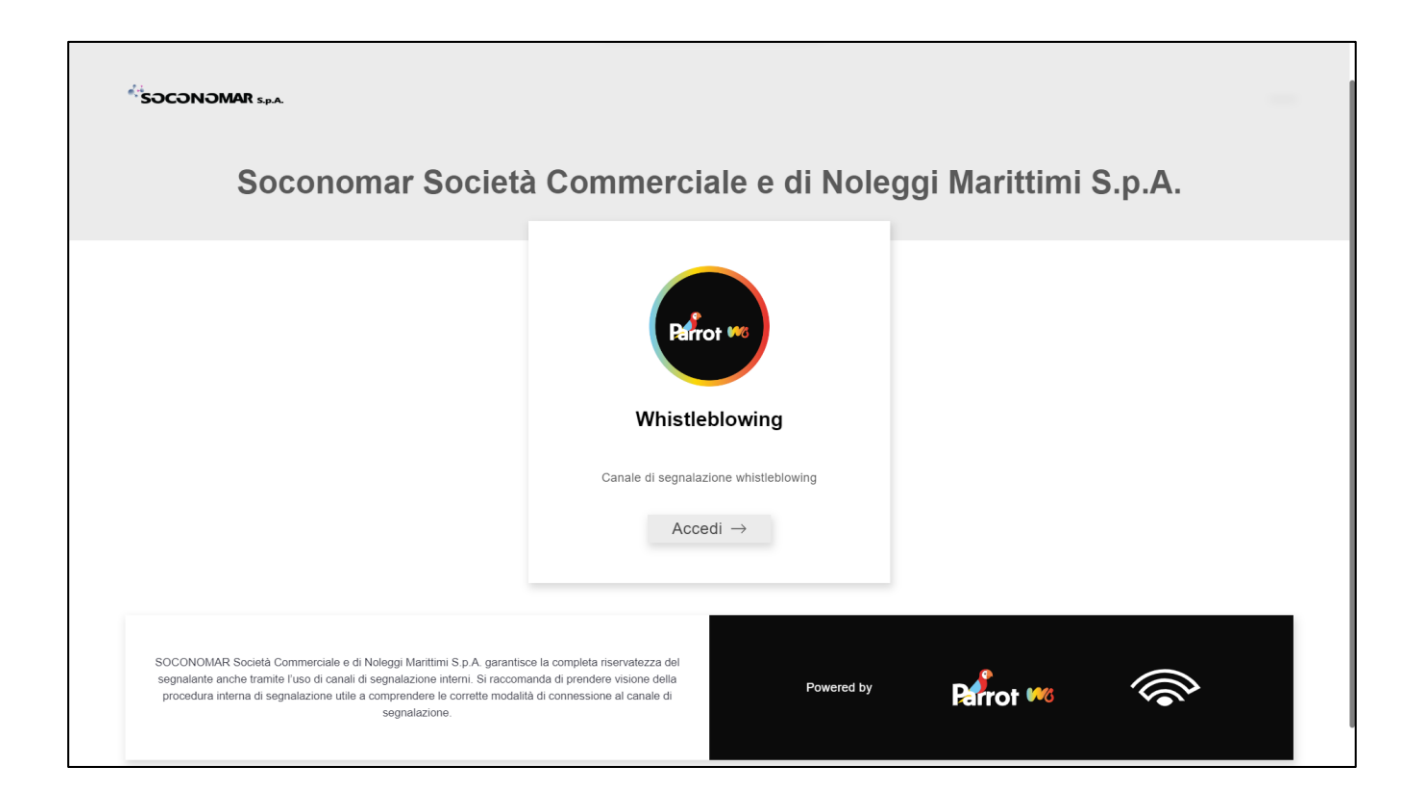

In questo modo, senza necessità di registrazione ovvero di inserire alcuna credenziale, si effettua l'accesso al portale che consente, attraverso due distinte sezioni, sia di effettuare una segnalazione sia di verificare lo stato di una segnalazione già inviata.

#### ALLEGATO N. 1 Alla Procedura Whistleblowing

#### INVIO DELLA SEGNALAZIONE MEDIANTE PIATTOFORMA PARROT WB

| SOCONOMAR SEA                                                                                                    |                                                                                                    |  |
|----------------------------------------------------------------------------------------------------|----------------------------------------------------------------------------------------------------|--|
|                                                                                                    |                                                                                                    |  |
| Parr                                                                                                    | of                                                                                                    |  |
| Whistleblowing                                                                                                    |                                                                                                    |  |
| Canale di segnala                                                                                                    | one whistleblowing                                                                                                    |  |
| Invia una segnalazione                                                                                                    | Hai già effettuato una segnalazione?                                                                                                    |  |
| Informativa privacy art. 13 GDPR                                                                                                    | Monitora la tua segnalazione inserendo il codice univoco generato alla prima segnalazione. Entro 7 giorni dall'invio<br>della segnalazione dovresti ricevere una comunicazione di presa in carico a cui seguirà l'eventuale riscontro alla<br>segnalazione, come previsto dalla procedura di segnalazione. Ti ricordiamo di conservare il codice in un posto<br>sicuro. |  |
| Vuul effettuare una segnalazione? →                                                                                                    | XXXXX XXXXX XXXXX XXXX Accedt alla segnalazione                                                                                                    |  |
|                                                                                                    |                                                                                                    |  |
|                                                                                                    |                                                                                                    |  |
| SOCCNOMAR Società Commerciale e di Noleggi Marittimi S p.A. garantisce la completa riservatezza dei segnalazione interni. Si naccomanda di prendere visione della procedura interna di segnalazione utile a comprendere le<br>ruso di canali di segnalazione interni. Si naccomanda di prendere visione della procedura interna di segnalazione utile a comprendere le<br>corrette modalità di connessione al canalie di segnalazione. | Powered by Parrot WG                                                                                                    |  |
|                                                                                                    |                                                                                                    |  |

# Invio di una segnalazione

Per effettuare una nuova segnalazione è sufficiente cliccare su "*Vuoi effettuare una segnalazione?*" presente nella sezione "*invia una segnalazione*".

Si aprirà la pagina "*questionario di segnalazione*" nella quale il segnalante potrà decidere quali informazioni inviare al sistema.

| *soconoman      | R 194                                                                                                    |  |
|-----------------|----------------------------------------------------------------------------------------------------|--|
|                 | Questionario di segnalazione                                                                                                    |  |
|                 | None e Cognone                                                                                                    |  |
|                 | Oggetto della segnalizzione                                                                                                    |  |
|                 | Messagio                                                                                                    |  |
|                 |                                                                                                    |  |
|                 | Inserisci un allegato                                                                                                    |  |
|                 | Kessen får sonto                                                                                                    |  |
|                 | Dove è avvenuto il fatto?                                                                                                    |  |
|                 | Insis seguritation —                                                                                                    |  |
| SOCONOMAR Socie | wata Commerciale e di Naleggi Marttem 5 p.A. guarettere la complete menuetazza del segnatarte anche transfe l'aso di canali di segnatazione interni Si naciomanda di<br>pendere relazza del sugnatazione cile a comprendenti la comerciane al canale di segnatazione. |  |
|                 |                                                                                                    |  |

#### ALLEGATO N. 1 Alla Procedura Whistleblowing

## INVIO DELLA SEGNALAZIONE MEDIANTE PIATTOFORMA PARROT WB

All'esito della compilazione delle varie sezioni, sarà possibile procedere con l'invio della segnalazione.

Premendo su invia segnalazione, il sistema restituirà un codice di n. 18 caratteri che rappresenta la ricevuta dell'invio ed anche il token utile a monitorare lo stato della segnalazione

(NB. In caso di smarrimento del codice non sarà più possibile accedere alla specifica segnalazione e l'utente dovrà inviare una nuova segnalazione).

| Memorizza la tua ricevuta per la segnalazione. |                                                                                                    |  |  |
|------------------------------------------------|----------------------------------------------------------------------------------------------------|--|--|
|                                                | Acced allo seguitations                                                                                       |  |  |
| Usa la ricevuta di 18 caratteri per ri         | re e vedere eventuali messoggi che il avrena inviato o se pensi che ci sia altro che avresti davuto allegare. |  |  |

# Consultare una segnalazione

Il portale *ParrotWB* consente al segnalante anche di consultare lo stato di avanzamento del procedimento di una <u>segnalazione già inviata</u>, inserendo nella specifica sezione "*Hai già effettuato una segnalazione? Inserisci la tua ricevuta*" il codice di 18 caratteri, generato a seguito dell'invio della segnalazione.

(NB. Si ribadisce che, in caso di smarrimento del codice, non sarà più possibile accedere alla specifica segnalazione e l'utente dovrà inviare una nuova segnalazione).

| *SOCONOMAR SEA                                                                                                    |                                                                                                    |  |  |  |
|----------------------------------------------------------------------------------------------------|----------------------------------------------------------------------------------------------------|--|--|--|
| Canale di segn<br>Invia una segnalazione<br>Informativa, privacy, art. 13.00PR<br>☐ Presa visione informativa privacy<br>Visci effettuare una segnalazione? →                                                                                                    | Haringe eleteteletenins Haring già effettuato una segnalazione conservatione alla prima segnalazione Entro 7 giorni dall'inviso di segnalazione diversi in careto en comunicazione di presa in carico cui seguità l'exercutare inscontro alla segnalazione, come previsto dalla procedura di segnalazione. Tri ricordiamo di conservare il codice in un posto sicuro. XXXX XXXX XXXX XXXX XX |  |  |  |
| SCCCNDMAR Società Commerciale e di Noleggi Marittimi S p A garantisce la completa riservatezza dei segnalazione<br>l'uso di canali di segnalazione interni. Si raccomanda di prendere visione della procedura interna di segnalazione utile a comprendere<br>corrette modalità di connessione at canale di segnalazione. | Powered by Parrot VIC                                                                                                    |  |  |  |